## Anleitung für die Anmeldung eines Gastes in cardXperts

Sehr geehrte Gastgeberinnen und Gastgeber im folgenden Verlauf erklären wir Ihnen Schritt für Schritt, wie Sie einen Gast per cardXperts elektronisch Anmelden.

 Melden Sie sich mit Ihrem Zugang in cardXperts an Bei erstmaliger Anmeldung wählen Sie bitte den Mandanten "VitalesLand" aus.

| 🖳 CardXIssue - Login                                                  | ( <u>1757</u> |    | ×        |
|-----------------------------------------------------------------------|---------------|----|----------|
| CARDX                                                                 | PE            | FR | 5        |
| User<br> <br>Passwort                                                 |               |    |          |
| Mandant VitalesLand                                                   |               |    |          |
| 🔊 Login                                                               |               | 4  | <b>2</b> |
| Hotline<br>Email: service@koenigscard.com<br>Tel: 0049 8364 986 653 8 |               |    |          |
| 1.7.7.2<br>OS Microsoft Windows 10 Pro Version : 10.0 19045           |               |    |          |

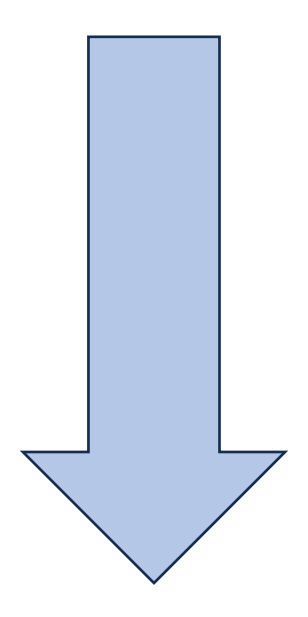

2. Klicken Sie im geöffneten Programm auf die Fläche "Neu" um einen neuen Meldeschein anzulegen.

| N | euer Meldeschein Meldescheine fin | den Meldescheindruck | Einstellungen Stammdat   | en                |                      |                                    |             |    |
|---|-----------------------------------|----------------------|--------------------------|-------------------|----------------------|------------------------------------|-------------|----|
|   | Betriebsnummer Gemeinde           | nummer Meldeso       | cheinnummer Anreise (ger | olant) Nächte Abr | reise (geplant)      | Bemerkung zum                      | Meldeschein |    |
|   | Oberanin                          | Numme                | Anreise (fest            | i) Abr            | reise (fest)         |                                    |             |    |
|   |                                   | Numme                |                          |                   |                      |                                    |             |    |
|   | Neu                               |                      |                          | Es                | verbleiben 132360 Me | Idescheine                         |             |    |
|   | Hauptgemeldeter                   |                      |                          |                   |                      |                                    |             |    |
|   | Anrede Titel                      | Geburtsdatum         | Vorname                  | Name              | 0                    | lästeart                           |             |    |
|   | Straße Hauser                     | PI 7                 | 0#                       | Chart .           |                      | Erwachsener<br>Staatoongobörigkoit | Abroiac     |    |
|   | Strabe, Haustir.                  | FLZ                  | On                       | Deutso            | chland 🗸             | Deutschland                        | ~           |    |
|   | Beruf                             | Email                |                          | Begründung Gä     | ästeart              |                                    |             |    |
|   |                                   |                      |                          | - mail (e)        |                      |                                    |             |    |
|   | Reisedokument                     | Telefon              | Mobil Ar                 | nstehende Ehrung  | F                    | ilter für Serienbrief              |             |    |
|   |                                   |                      |                          | ~                 |                      | Wellness                           |             |    |
|   | 😤 Neu mit Daten 😤 Neu             |                      |                          | 🕗 ок              |                      |                                    |             |    |
|   | Pomonoplisto                      |                      |                          |                   |                      |                                    |             |    |
|   | 1 ersonerniste                    |                      | 14                       | Chartena          | Abreise              | Abreira Goolant                    | Abraian Rom | 13 |
|   | Constant                          |                      |                          |                   | Appelse              | AbreiseGeblaht                     | AbreisePers |    |

Ihre Meldescheinnummer ist fortlaufend. Diese wird automatisch zusammen mit der Betriebsnummer ausgefüllt.

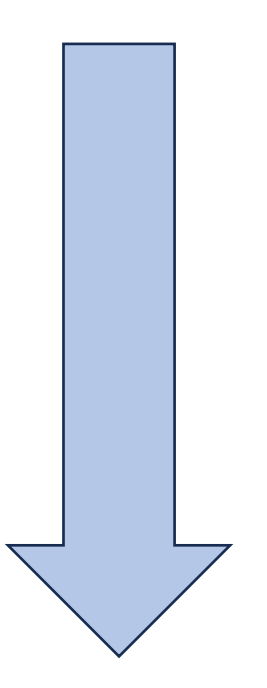

3. Tragen Sie alle Daten des Gastes in das System ein.

Beim Anreise- und Abreisedatum tragen Sie bitte nur in den Anreise/Abreise geplant Feldern die Daten ein, denn wenn diese bei fest eingetragen werden und Sie den Meldeschein abspeichern, können Sie diesen nicht mehr ändern!!! Sobald der Gast bei Ihnen angereist ist, füllen Sie bitte auch die Felder Anreise/Abreise fest aus.

Die Gästeart "Erwachsener oder Kind" wird anhand des Geburtstags automatisch ausgefüllt. Falls Sie jedoch eine andere Gästeart benötigen, müssen Sie diese selbst korrigieren.

| Meldeschein Weldeschein-Ausgabe Weldescheinduck Einstellungen Image: Meldeschein Meldeschein Anreise (geplant) Nächt Abreise (geplant) Bemerkung zum Meldeschein   Nummer eingeben Nummer eingeben Nummer eingeben Sisteat Image: Meldeschein Image: Meldeschein<                                                                                                    |                                                           | 11                           | INTERREG - gemein<br>grenzentos gesi                                                                                                    | usam                                        | LAR                     | Rainer Ke                                                                                                    | rner        |   |
|----------------------------------------------------------------------------------------------------|-----------------------------------------------------------|------------------------------|----------------------------------------------------------------------------------------------------|---------------------------------------------|-------------------------|----------------------------------------------------------------------------------------------------|-------------|---|
| Meldeschein Meldeschein-Ausgabe Wei Massenberechtigungen Info Hife Log   Neuer Meldeschein Meldeschein finden Meldescheindruck Enstellungen Stammdaten   Meldeschein Meldeschein Meldeschein Meldeschein Meldeschein Bemerkung zum Meldescheinnummer Arreise (geplant) Nächte Abreise (geplant) Bemerkung zum Meldeschein   Meldeschein Oberammergau Meldeschein Arreise (fest) Image: State (State (Sta                                                                                                    |                                                           | (***)<br>                    | Gefördert aus Mittein des Europäischen Fonds für<br>Entwicklung (EFRE), aus Mittel des Troter Tourien<br>und des Bundesmeisterums für Wirtschaft und Att | egionale<br>utilistiskusgafonds<br>et. Wien | /itales                 | Land                                                                                                    |             |   |
| Neuer Meldeschein Meldeschein finden Meldescheindruck Enstellungen Stammdaten   Meldeschein Bemeindenummer Meldescheinnummer Anreise (geplant) Nächte Abreise (geplant) Bemerkung zum Meldesch   Oberammergau Image Image                                                                                                    | Meldeschein Au                                            | usgabe 🙀 Ma                  | ssenberechtigungen                                                                                                    | 🛄 Info 🕜 Hilfe                              | 📋 Log                   |                                                                                                    |             |   |
| Meldeschein   Betriebsnummer Gemeindenummer Meldescheinnummer Anreise (geplant) Nächte Abreise (geplant) Bemerkung zum Meldesch   Oberammergau Image: Straße descent descent d                                                              | leuer Meldescheine Meldescheine finden                    | Meldescheindruck             | Einstellungen Stamme                                                                                                    | laten                                       |                         |                                                                                                    |             |   |
| Es verbieben 132360 Meldescheine   Hauptgemeldeter   Anrede Titel Geburtsdatum Vomame Name Gästeart   Straße, Hausnr. PLZ Ot Straat Envisionserer   Beruf Email Begründung Gästeart Ervisionserer Beischland Plzickerer   Reisedokument Telefon Mobil Anstehende Ehrung Arbeiter/Geschäftsreisende Tagungsteilnehmer   Meu mit Daten Envision OK OK Personenliste   Gaesteart Gmdenr LKZ Motiv Staatang Abreise AbreiseGeplant AbreisePers                                                                                                    | Meldeschein<br>Betriebsnummer Gemeindenumm<br>Oberammerga | mer Meldesc<br>u V<br>Nummer | heinnummer Anreise (<br>Anreise (<br>r eingeben                                                                                                    | geplant) Nächte Abr<br>st) Abr              | reise (geplant)         | Bemerkung zum                                                                                                    | Meldesch    | / |
| Hauptgemeldeter   Arrede Titel Gebuttsdatum Vomame Name   Straße, Hausnr. PLZ Ort Staat   Benuf Email Begründung Gästeart   Begleitperson (Behinderte ab 70%) Begleitperson (Behinderte)   Reisedokument Telefon Mobil   Anstehende Ehrung Vordast   Vordast Vordast                                                                                                    | Neu                                                       |                              |                                                                                                    | Es                                          | verbleiben 132360 Mel   | descheine                                                                                                    |             |   |
| Beruf Email Begründung Gästeart Pasion/Arangement   Besuf Begründung Gästeart Beglüpperson (Behinderte)   Reisedokument Telefon Mobil Anstehende Ehrung   Meu Weigründung OK   Personenliste OK   Gaesteart Gindenr LKZ Motiv Staatang Abreise AbreiseGeplant AbreisePers                                                                                                    | Hauptgemeldeter<br>Anrede Titel<br>Straße, Hausnr.        | Geburtsdatum<br>PLZ          | Vomame<br>Ort                                                                                                    | Name                                        | G                       | ästeart<br>Erwachsener<br>Erwachsener                                                                                     | Abreise     |   |
| Reisedokument Telefon Mobil Anstehende Ehrung Taungstellnehmer   Reisedokument Image: Construction of the second of the second of | Beruf                                                     | Email                        |                                                                                                    | Begründung Gi                               | shland V F<br>ästeart B | (ind bis 16 Jahre<br>Passion/Arrangement<br>Behinderte ab 70%<br>Begleitperson (Behinderte)<br>Arbeiter/Geschäftsreisende |             |   |
| Reu mit Daten Neu Concerning   Personenliste Gaesteart Gmdenr LKZ Motiv Staatang Abreise AbreiseGeplant AbreisePers                                                                                                    | Reisedokument                                             | Telefon                      | Mobil                                                                                                    | Anstehende Ehrung                           | T                       | agungsteilnehmer<br>NATO-Gast                                                                                             |             |   |
| Personenliste     Gaesteart   Gmdenr   LKZ   Motiv   Staatang   Abreise   AbreiseGeplant   AbreisePers                                                                                                    | 😤 Neu mit Daten   Å Neu                                   |                              |                                                                                                    | 📀 ок                                        |                         |                                                                                                    |             |   |
| Gaesteart Gmdenr LKZ Motiv Staatang Abreise AbreiseGeplant AbreisePers                                                                                                    | Personenliste                                             |                              |                                                                                                    |                                             |                         |                                                                                                    |             |   |
|                                                                                                    | Gaesteart Gmdenr                                          | r LKZ                        | Motiv                                                                                                    | Staatang                                    | Abreise                 | AbreiseGeplant                                                                                                    | AbreisePers |   |
|                                                                                                    |                                                           |                              |                                                                                                    |                                             |                         |                                                                                                    |             |   |
|                                                                                                    |                                                           |                              |                                                                                                    |                                             |                         |                                                                                                    |             |   |
|                                                                                                    |                                                           |                              |                                                                                                    |                                             |                         |                                                                                                    |             |   |
|                                                                                                    |                                                           |                              |                                                                                                    |                                             |                         |                                                                                                    |             |   |
| <                                                                                                    | <                                                         |                              |                                                                                                    |                                             |                         |                                                                                                    |             |   |

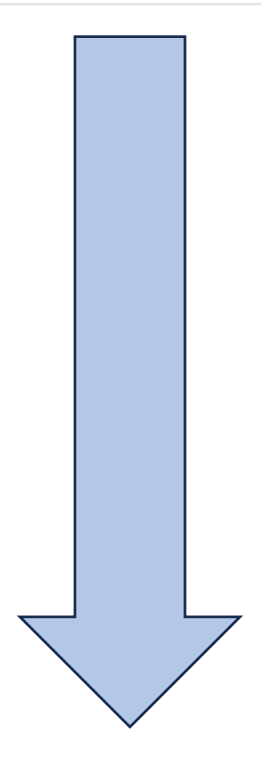

4. Falls mehrere Personen mit der gleichen Adresse vorhanden sind, können Sie eine weitere Person dem Meldeschein hinzufügen. Dies können Sie über das Feld "Neu mit Daten" machen.

| Hauptgemeldeter<br>Anrede Titel Geburt: |                |                   |                                |
|-----------------------------------------|----------------|-------------------|--------------------------------|
| Anrede Titel Geburt                     |                | Es verbl          | <br>leiben 132360 Meldescheine |
|                                         | sdatum Vorname | Name              | Gästeart                       |
| Charles Hausan                          | 04             | C+                | Chartespechäisleit             |
| Sudise, Haushr. PLZ                     | Un             | Deutschland       | Deutschland V                  |
| Beruf Email                             |                | Begründung Gästea | rt                             |
|                                         |                |                   |                                |
| Reisedokument Telefon                   | n Mobil        | Anstehende Ehrung | Filter für Serienbrief         |
| Reu mit Daten Reu Reu                   | Gruppe         | 🤣 ок              |                                |
| Gaesteart Gmdenr                        | LKZ M          | otiv Staatang /   | Abreise AbreiseGeplant Abreise |

Diese Option fügt die Adressdaten und den Nachnamen automatisch ein, Sie müssen dann den Vornamen, das Geburtsdatum und die Gästekartennummer für die weitere Person/Personen eingeben.

Wenn Sie mit allen Eingaben fertig sind, können Sie den Meldeschein abspeichern.

Falls Sie noch Fragen haben oder Ihnen ein Fehler unterlaufen sollte, können Sie sich gerne telefonisch oder per E-Mail an uns wenden.

Telefon:+49 8822 922740E-Mail:info@ammergauer-alpen.de

Anni Hutter Telefon: <u>+49 8822 92274 43</u> E-Mail: <u>ah@ammergauer-alpen.de</u>

Mareike Gallian Telefon: <u>+49 8822 92274 46</u> E-Mail. <u>mg@ammergauer-alpen.de</u>